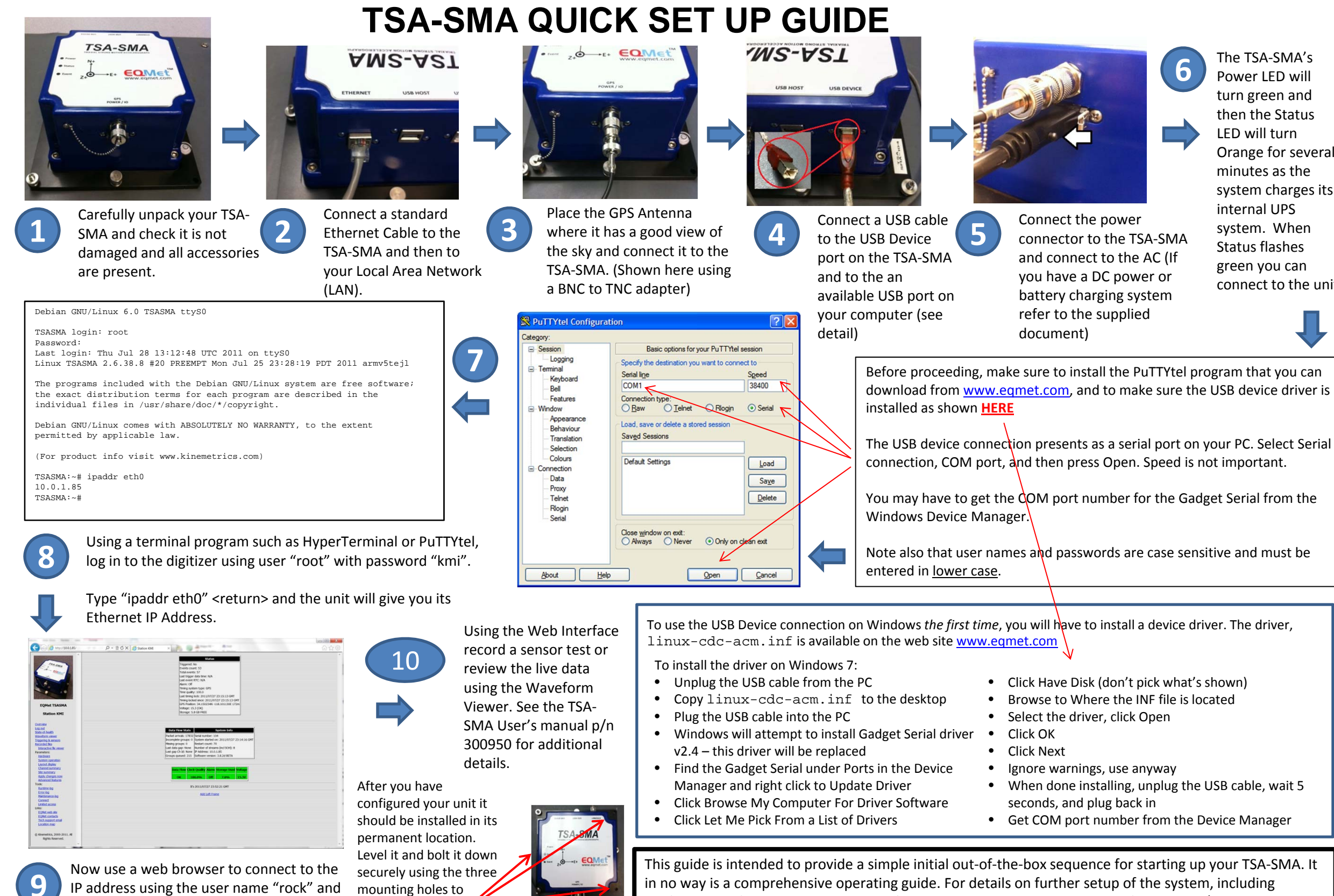

IP address using the user name "rock" and the password "kmi" - now you can operate your TSA-SMA using the Web Interface.

ensure accurate

mounting holes to

recordings of earthquake motion.

This guide is intended to provide a simple initial out-of-the-box sequence for starting up your TSA-SMA. It in no way is a comprehensive operating guide. For details on further setup of the system, including configuration, features, and support software, please see the TSA-SMA User's manual p/n 300950 available from www.eqmet.com

The TSA-SMA's Power LED will turn green and then the Status LED will turn Orange for several minutes as the system charges its internal UPS system. When Status flashes green you can connect to the unit